#### Instructivo de Inscripción a las Becas Progresar 2025

Requisitos previos Antes de iniciar la inscripción, asegurate de tener a mano la siguiente información:

- CUIL y clave de Mi Argentina.
- Datos personales actualizados en Mi Argentina.
- CBU (cuenta bancaria) o CVU (billetera

## virtual) a nombre del postulante.Información académica actualizada.

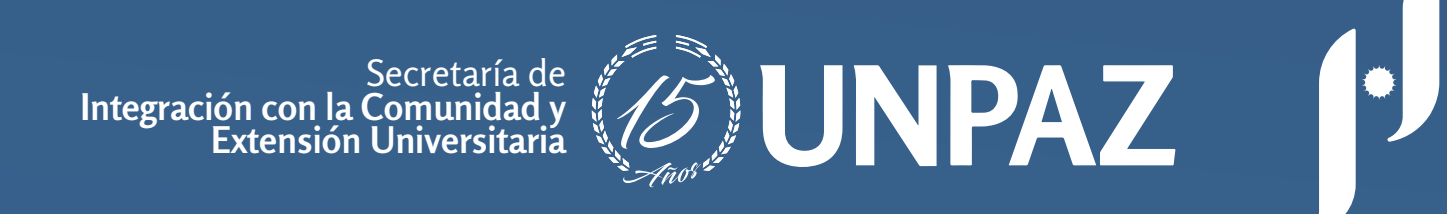

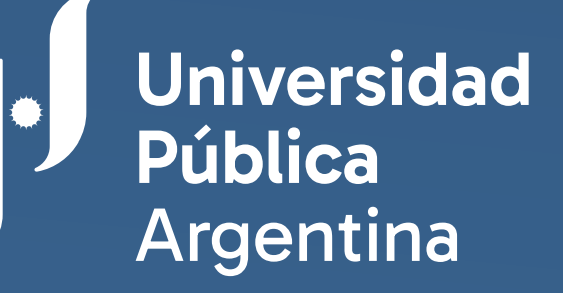

## Pasos para la inscripción

 Ingresar al sitio oficial
 Accedé a la web oficial: www.argentina.gob.ar/progresar

|                                                  | Google                                                                                |         |
|--------------------------------------------------|---------------------------------------------------------------------------------------|---------|
| <pre>     becasprogresar.educacion.gob.ar </pre> |                                                                                       |         |
| Q becasprogresar.educ                            | acion.gob.ar                                                                          | × 🕴 💽   |
| Q becasprogresar.educ                            | Buscar con Google Voy a tener suerte                                                  | × U O   |
| Q becasprogresar.educ                            | Buscar con Google Voy a tener suerte<br>Google disponible en: Español (Latinoamérica) | × U O   |
| Q becasprogresar.educ                            | Buscar con Google Voy a tener suerte<br>Google disponible en: Español (Latinoamérica) | ×   U 3 |

• Hacé clic en "Progresar Nivel Superior" dentro de la sección de ingreso e inscripción por línea de beca

Ingreso e inscripción por línea de beca

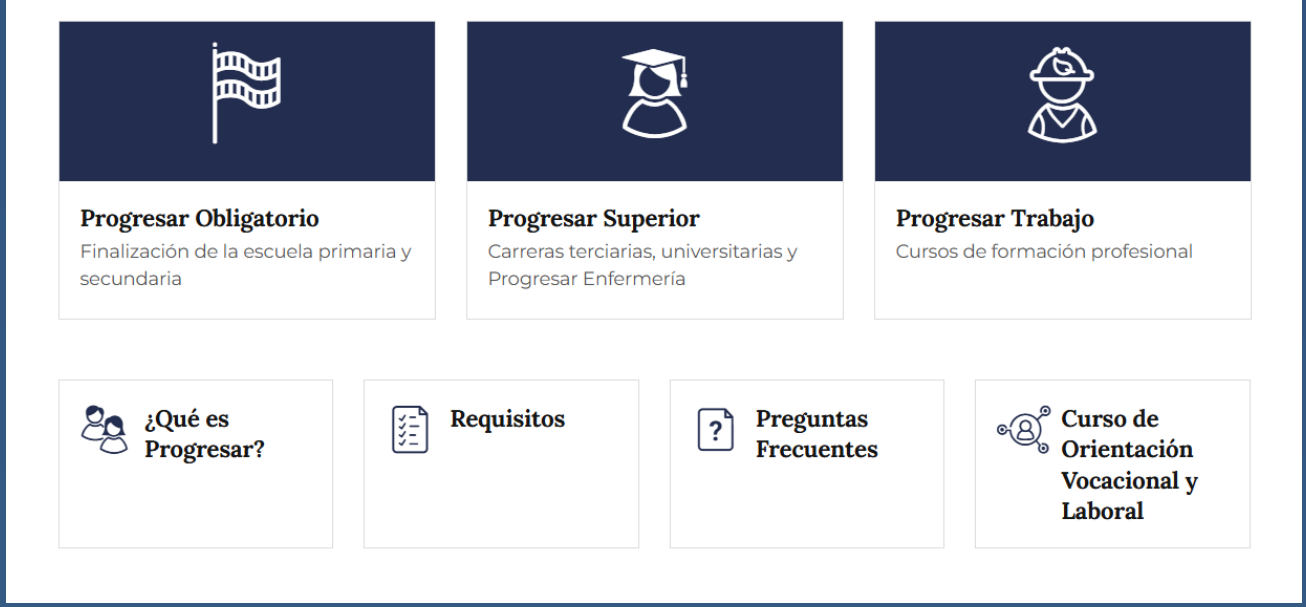

# • Esto te redireccionará al portal Mi Argentina.

## 2. Acceder a Mi Argentina Ingresá con tu CUIL y la contraseña de Mi Argentina.

| in Aigen               |         |
|------------------------|---------|
| gresá a tu cuenta      |         |
| L                      |         |
|                        |         |
| traseña                |         |
|                        | $\odot$ |
| ridaste tu contraseña? |         |
| Ingresar               |         |
|                        |         |
| lo tenés cuenta?       |         |
| Creá tu cuenta         |         |
| Creá tu cuenta         |         |

#### Si olvidaste tu contraseña, podés recuperarla en:

www.argentina.gob.ar/ miargentina/mesadeayuda

• Los datos personales se autocompletarán automáticamente.

## 3. Verificar y actualizar datos Recomendamos leer atentamente la Información en la pestaña de bienvenida. Revisá que todos tus datos sean correctos y actualizalos si es necesario.

🕈 Inicio 👤 1.Datos personales 🛛 🖸 2.Encuesta 🖉 3.Datos académicos 🗐 Estado de tu solicitud 🛛 💻 Mensajes 🕐 Cerrar sesiór

¡Te damos la bienvenida!

La inscripción a Progresar es online y se realiza de manera personal, libre y gratuita a través de este único formulario. Seguí estos pasos:

1 En Datos personales, tu información se va a autocompletar con los datos registrados en Mi Argentina.

2 Al final de esa sección, deberás informar un número de CBU (cuenta bancaria) o CVU (billetera virtual) a tu nombre para la ejecución del pago.

3 En Encuesta, hacé clic en el botón Encuesta, respondé las preguntas y cliqueá Finalizar.

4 En Datos académicos, completá el formulario y hacé clic en Guardar datos académicos.

5 Por último, hacé clic en el botón Enviar formulario.

Tu solicitud estará completa una vez que termines estos pasos y envíes el formulario.

\*No olvides ingresar a la ANSES para verificar que tus datos personales y los de tu grupo familiar estén actualizados.

\*La información proporcionada en el formulario de inscripción tiene carácter de declaración jurada y la falsedad de los datos vertidos en ella tendrá como consecuencia la imposibilidad de inscribirte a la beca.

# • Completá la información adicional que se requiera y hacé clic en

#### "Actualizar datos"

| 🕈 Inicio 💄 1.Datos personales 🗭 2.Encuesta 🕑 3.Datos académicos 🗐 Estado de                         | tu solicitud 🔎 Mensajes 🕐 Cerrar sesión                                     |
|----------------------------------------------------------------------------------------------------|-----------------------------------------------------------------------------|
| CUIL                                                                                                | DNI                                                                         |
| Apellido                                                                                            | Nombre completo Lucia Daniela                                               |
| Fecha de nacimiento 🗸 🗸 🗸                                                                           | Sexo / Género (según DNI) Femenino v País de nacimiento Seleccione v        |
| Calle/Pasaje                                                                                        | Nro/Casilla Piso Dpto                                                       |
| Provincia Seleccione la provincia                                                                   | Departamento Seleccione el departamento   Localidad Seleccione la localidad |
| Código postal                                                                                       | Correo electrónico                                                          |
| Teléfono celular +54                                                                                | Teléfono fijo         +54         Incluir característica (total 10 dígitos) |
| CBU/CVU Número (sin guiones)                                                                        |                                                                             |
| ¿Pertenecés a uno de los siguientes grupos priorizados? Ninguna                                     | ~                                                                           |
| ¿Estudiás en contexto de encierro? (Art. 55 a 59, Ley 26206 de Educación Nacional) No               | ~                                                                           |
| La información y/o datos aquí vertidos tienen carácter de declaración jurada. La falsedad de los mi | smos tendrá como consecuencia la imposibilidad de otorgamiento de la beca.  |
|                                                                                                    | Actualizar datos                                                            |
|                                                                                                    |                                                                             |

# 4. Completar la encuestaLlená el formulario con la información solicitada.

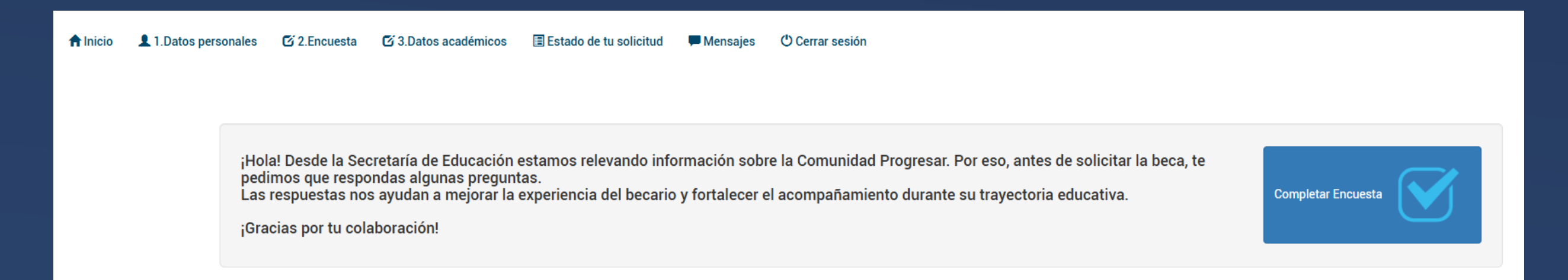

#### • Recomendamos leer atentamente la Información en la pestaña de bienvenida.

 Revisá que todos tus datos sean correctos y actualizalos si es necesario.

# 5. Seleccionar la línea de beca y completar datos académicos

• Elegí la línea de beca a la que te querés postular: quienes estudien enfermería deben elegir Progresar Enfermería, y las/os que estudien otras carreras deben seleccionar Progresar Superior.

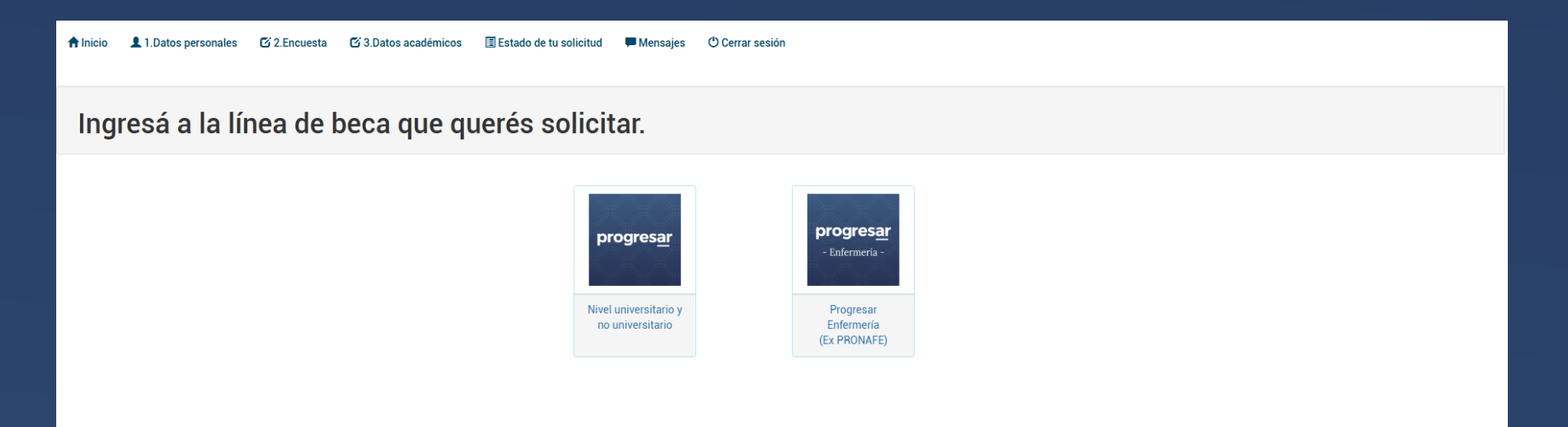

• Cargá la información de tu institución educativa y la carrera que estás cursando.

| BECAS PROGRESAR - Inscripción (2da Etapa)                                                                                                    |
|----------------------------------------------------------------------------------------------------|
| Tipo de institución Nivel universitarios, Universidades Nacionales o Provinciales)                                                                                                    |
| Institución Universidad Nacional José C. Paz                                                                                                    |
| Carrera Seleccioná la carrera                                                                                                    |
| Año de ingreso a la institución       2025       Materias aprobadas en el último año       0           Cantidad de materias aprobadas TOTAL.       0                                                                                                    |
| Este formulario tiene carácter de declaración jurada y la omisión o falsedad de los datos declarados serán causal de rechazo de la solicitud o cese del beneficio.<br>El envío de este formulario implica la aceptación de los términos y condiciones establecidos en el reglamento general del programa. |
| □ Acepto los términos y condiciones establecidos en el reglamento general del programa                                                                                                    |
| × Volver al menú anterior                                                                                                    |

#### Si sos una persona con discapacidad, es importante que adjuntes el CUD (Certificado Único de Discapacidad)

6. Finalizar la inscripción
Revisá que toda la información ingresada sea correcta.

• Recordá que la inscripción tiene carácter de declaración jurada.

• Hacé clic en "Finalizar formulario"

• Descargá el comprobante de inscripción como respaldo.

### Importante

• La inscripción solo será válida cuando completes todos los pasos y descargues el comprobante.

• La cuenta bancaria o billetera virtual debe estar a tu nombre para recibir el pago de la beca.

Si tenés dudas, **comunicate con el** Ministerio de Capital Humano: al 0800-999-1066 opción 1 o al

#### **4129-1000 Opción 1, Internos 6270/6348** o escribí a **becas@unpaz.edu.ar** para que podamos ayudarte.

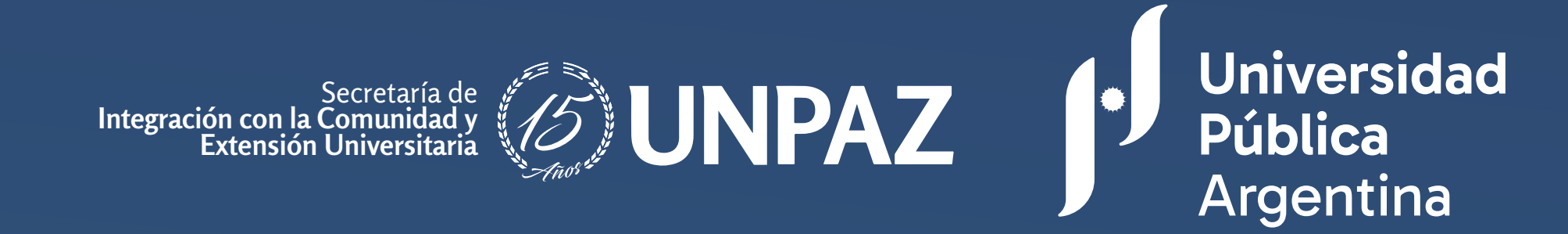